| GiveSmart <sup>®</sup><br>by communitybrands                                                                                                    | Guests can also Self-Register by texting in the [keyword] to <b>76278.</b>    | <b>GiveSmart</b> ®                                                                                                    | Guests can also Self-Register by texting in the [keyword] to <b>76278.</b>    |
|----------------------------------------------------------------------------------------------------|-------------------------------------------------------------------------------|----------------------------------------------------------------------------------------------------|-------------------------------------------------------------------------------|
| <ul> <li>Steps to Check-In a Guest</li> <li>1. From View Admin, select Users then Check-In</li> <li>2. Type a full or partial name in the search, click Search.</li> <li>3. Locate the guest, click Select.</li> <li>4. Verify the contact information, update if necessary. <ul> <li>Ensure mobile # is on file</li> <li>Enter Bid # (if applicable)</li> </ul> </li> <li>5. Select Continue.</li> <li>6. Confirm Credit Card on file. <ul> <li>If no card: click Enter Credit Card and input.</li> <li>If card on file: click Complete Check-In.</li> </ul> </li> <li>7. Once complete, click Close.</li> </ul> |                                                                               | <ul> <li>Steps to Check-In a Guest</li> <li>1. From View Admin, select Users then Check-In</li> <li>2. Type a full or partial name in the search, click Search.</li> <li>3. Locate the guest, click Select.</li> <li>4. Verify the contact information, update if necessary. <ul> <li>Ensure mobile # is on file</li> <li>Enter Bid # (if applicable)</li> </ul> </li> <li>5. Select Continue.</li> <li>6. Confirm Credit Card on file. <ul> <li>If no card: click Enter Credit Card and input.</li> <li>If card on file: click Complete Check-In.</li> </ul> </li> <li>7. Once complete, click Close.</li> </ul> |                                                                               |
| <ul> <li>Tips</li> <li>Welcome the guest to the event as you check them in.</li> <li><i>"Hi, welcome to the [EVENT NAME]! Let's get you checked-in. Can I have your name, please?"</i></li> <li>Once checked-in, provide next steps</li> <li><i>"You will receive a text message, simply click on the blue link and you're all set. Enjoy the event!"</i></li> </ul>                                                                                                    |                                                                               | <ul> <li>Tips</li> <li>Welcome the guest to the event as you check them in.</li> <li><i>"Hi, welcome to the [EVENT NAME]! Let's get you checked-in. Can I have your name, please?"</i></li> <li>Once checked-in, provide next steps</li> <li><i>"You will receive a text message, simply click on the blue link and you're all set. Enjoy the event!"</i></li> </ul>                                                                                                    |                                                                               |
| <b>GiveSmart</b> ®                                                                                                    | Guests can also Self-Register by texting<br>in the [keyword] to <b>76278.</b> | GiveSmart <sup>®</sup><br>by communitybrands                                                                                                    | Guests can also Self-Register by texting<br>in the [keyword] to <b>76278.</b> |
| <ol> <li>Steps to Check-In a Guest         <ol> <li>From View Admin, select Users then Check-In</li> <li>Type a full or partial name in the search, click Search.</li> <li>Locate the guest, click Select.</li> <li>Verify the contact information, update if necessary.                 <ul> <li>Ensure mobile # is on file</li> <li>Enter Bid # (if applicable)</li> <li>Select Continue.</li> <li>Confirm Credit Card on file.</li></ul></li></ol></li></ol>                                                                                                    |                                                                               | <ol> <li>Steps to Check-In a Guest         <ol> <li>From View Admin, select Users then Check-In</li> <li>Type a full or partial name in the search, click Search.</li> <li>Locate the guest, click Select.</li> <li>Verify the contact information, update if necessary.                 <ul> <li>Ensure mobile # is on file</li> <li>Enter Bid # (if applicable)</li> <li>Select Continue.</li> <li>Confirm Credit Card on file.</li></ul></li></ol></li></ol>                                                                                                    |                                                                               |
| <ul> <li>Tips</li> <li>Welcome the guest to the event as you check them in. <ul> <li><i>"Hi, welcome to the [EVENT NAME]! Let's get you checked-in. Can I have your name, please?"</i></li> </ul> </li> <li>Once checked-in, provide next steps <ul> <li><i>"You will receive a text message, simply click on the blue link and you're all set. Enjoy the event!"</i></li> </ul> </li> </ul>                                                                                                    |                                                                               | <ul> <li>Tips</li> <li>Welcome the guest to the event as you check them in.</li> <li><i>"Hi, welcome to the [EVENT NAME]! Let's get you checked-in. Can I have your name, please?"</i></li> <li>Once checked-in, provide next steps <ul> <li><i>"You will receive a text message, simply click on the blue link and you're all set. Enjoy the event!"</i></li> </ul> </li> </ul>                                                                                                    |                                                                               |